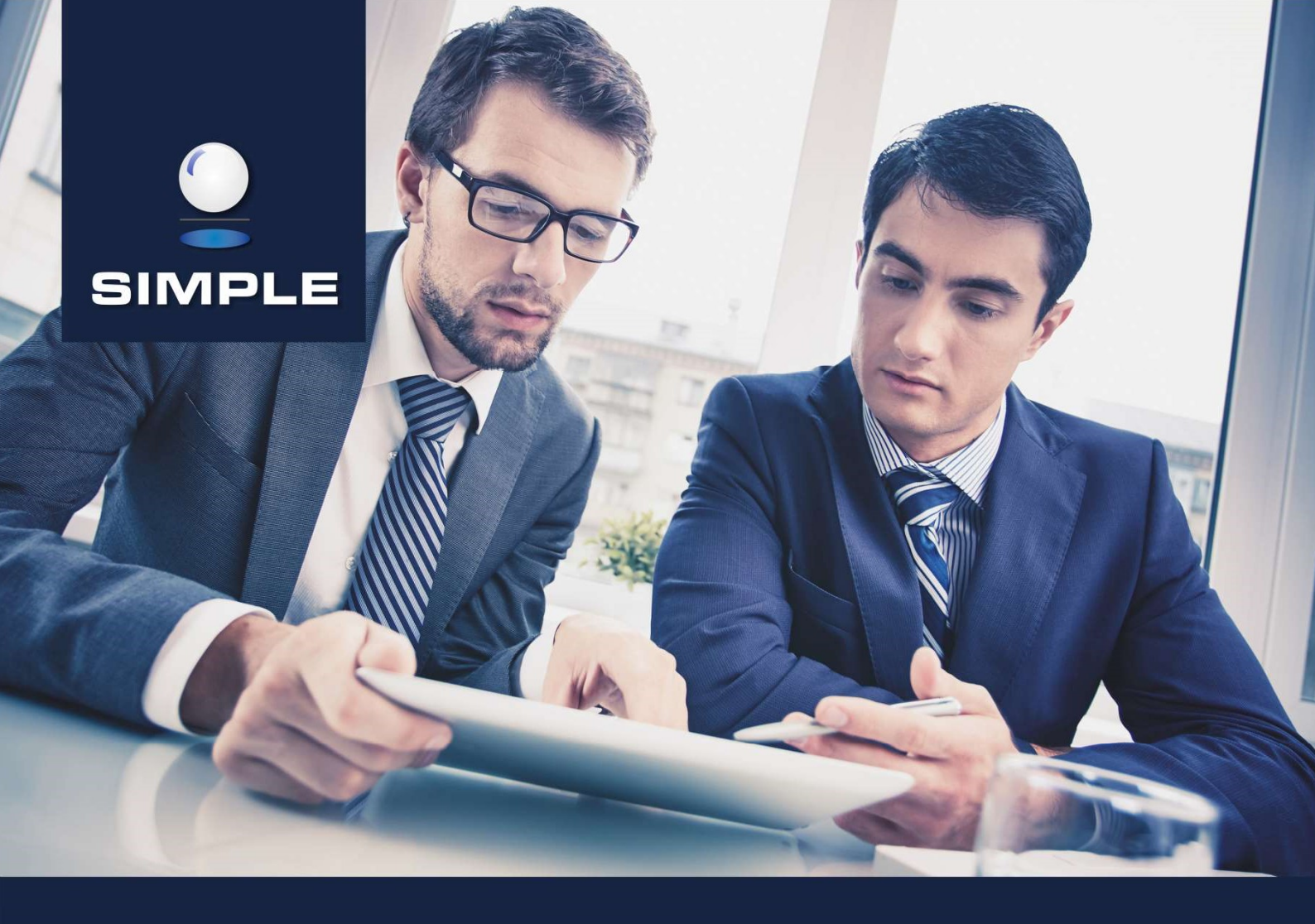

# **INSTRUKCJA**

# SIMPLE.HCM

Proces planowania czasu pracy

## Spis treści

| Planowanie czasu pracy                                                                    | 2                                                                                                    |
|-------------------------------------------------------------------------------------------|----------------------------------------------------------------------------------------------------|
| Przygotowanie planu czasu pracy                                                           | .2                                                                                                    |
| Zatwierdzenie planu czasu pracy                                                           | .8                                                                                                    |
| Wykrywanie i obsługa błędów/zmian w planie będącym w obiegu – Sygnalizator<br>Regenerator | і<br>.9                                                                                                    |
| Plany czasu pracy - podgląd                                                               | 1                                                                                                    |
| Plany czasu pracy – raport planu pracy i lista obecności                                  | 13                                                                                                    |
|                                                                                           | Planowanie czasu pracy         Przygotowanie planu czasu pracy         Zatwierdzenie planu czasu pracy         Wykrywanie i obsługa błędów/zmian w planie będącym w obiegu – Sygnalizator         Regenerator         Plany czasu pracy - podgląd         1         Plany czasu pracy – raport planu pracy i lista obecności |

## 1. Planowanie czasu pracy

## **1.1. Przygotowanie planu czasu pracy**

Zadanie podejmowane jest standardowo z listy zadań poprzez ikonę 2. Po wejściu w zadanie wyświetlana jest tabela z pracownikiem/pracownikami kwalifikującymi się do planowania czasu pracy, co wynika z wcześniejszej konfiguracji.

| Zad  |                            |         |   |               |       | асу                               |                                        |                                                                       |                                                            |                     |             |             |             |             |             | *         |
|------|----------------------------|---------|---|---------------|-------|-----------------------------------|----------------------------------------|-----------------------------------------------------------------------|------------------------------------------------------------|---------------------|-------------|-------------|-------------|-------------|-------------|-----------|
| Pode | ejmij akcję                |         |   |               |       |                                   |                                        |                                                                       |                                                            |                     |             |             |             |             | Za          | twierdź 🖌 |
| Poki | až<br>Normy ✔ Podsumowanie | ✓ Skrót | у |               |       | 05                                | komórki<br>Okres obowią<br>Regeneruj ✔ | Sy:<br>i klasyfikatora: Rec<br>izywania: 2019-04-0<br>Zastosuj rozkla | stem 1 podsta<br>epcjonišci<br>11 - 2019-07-3<br>d Wyczyśc | wowy, Plan dla<br>1 |             |             |             | Sprawdź pog | wawność 🕑   | 0         |
|      |                            |         |   | No            | my    | Zaplanowane                       |                                        |                                                                       |                                                            |                     |             |             |             |             |             |           |
| Lp   |                            |         |   |               |       |                                   |                                        |                                                                       |                                                            |                     |             |             |             |             |             |           |
| 1    |                            |         | ~ | 336:00/336:00 | 84/84 | 664:00 (+328:00)/664:00 (+328:00) | 83 (-1)/83 (-1)                        | 08:00-16:00                                                           |                                                            | 09:00-17:00         | 10:00-18:00 | 10:00-18:00 | 11:00-19:00 | c           | 08:00-16:00 |           |
| 2    |                            |         | ~ | 672:00/672:00 | 84/84 | 664:00 (-8:00)/664:00 (-8:00)     | 83 (-1)/83 (-1)                        | 08:00-16:00                                                           |                                                            | 09:00-17:00         |             |             | 11:00-19:00 | c           | 08:00-16:00 |           |
| 3    |                            |         | ~ | 537:36/537:36 | 84/84 | 664:00 (+126:24)/664:00 (+126:24) | 83 (-1)/83 (-1)                        | 08:00-16:00                                                           |                                                            | 09:00-17:00         |             |             | 11:00-19:00 | c           | 08:00-16:00 |           |
| 4    |                            |         | ~ | 336:00/336:00 | 84/84 | 664:00 (+328:00)/664:00 (+328:00) | 83 (-1)/83 (-1)                        | 08:00-15:00                                                           |                                                            | 09:00-17:00         |             |             | 11:00-19:00 | c           | 08:00-16:00 |           |
|      |                            |         |   |               |       |                                   |                                        |                                                                       |                                                            |                     |             |             |             |             |             |           |

Z poziomu zadania użytkownika, w górnej części okna, mamy następujące informacje i przyciski:

- Kogo dotyczy plan plany zawsze są generowane w podziale na komórki (nawet jeśli powiązanie jest tylko na klasyfikator, plany zostaną wygenerowane dla określonych definicji ról podpiętych pod klasyfikator, ale w podziale na komórki w danej organizacji);
- Nazwa systemu czasu pracy, na podstawie którego plan został wygenerowany;
- Okres obowiązywania planu od do;
- Pokaż Vormy Podsumowanie V Skróty
- Image: A menu checkboxów do zaznaczenia (domyślnie zaznaczone Normy i Skróty); Normy po zaznaczeniu wyświetlane są kolumny z normą godzin i dni roboczych (maksymalna liczba godzin/dni do przepracowania przez pracownika w danym planie/okresie rozliczeniowym); Podsumowanie po zaznaczeniu wyświetlane są kolumny zaplanowanych godzin i dni roboczych (liczba godzin/dni zaplanowanych w danym planie/okresie rozliczeniowym); Skróty gdy zaznaczony, na planie widoczne są zastosowane skróty, gdy odznaczony widoczne są godziny pracy;
- Regeneruj przycisk widoczny dla osób posiadających uprawnienie HCM\_CZAS\_PRACY\_REGENERACJA\_PLANU\_CZASU\_PRACY; jeśli w planie występują pracownicy wymagający regeneracji (dokładny opis w dalszej części instrukcji), po jego naciśnięciu plan zostanie zregenerowany (dane pracowników zostaną zaktualizowane lub pracownicy zostaną usunięci z danego planu);
- Zastosuj rozkład przycisk umożliwiający zmianę rozkładu czasu pracy na inny niż ten, na podstawie którego został wygenerowany plan czasu pracy; po jego naciśnięciu wyświetlone zostaje okno 'Wypełnianie wg rozkładu', należy wybrać rozkład z listy wcześniej zdefiniowanych i podpiętych rozkładów czasu pracy pod dany system; w zależności od wybranego rozkładu, godzina rozpoczynania pracy zostanie uzupełniona

godziną (pole edytowalne) albo 'n/d' - wtedy pojawi się komunikat: Nadpisywanie godziny rozpoczynania pracy jest możliwe tylko dla rozkładu podstawowego gdy rodzaj szablonu nie jest harmonogramem.

W przypadku planów wygenerowanych w podziale na miesiące, w oknie 'Wypełnianie wg rozkładu' jest dodatkowa opcja: Zastosuj tylko w bieżącym miesiącu – checkbox do zaznaczenia; jego zaznaczenie spowoduje uzupełnienie planu zgodnie z wybranym rozkładem ale tylko w bieżącym miesiącu. Zmian możemy dokonać tylko dla jednego wybranego w danym momencie pracownika lub od razu dla wszystkich pracowników z

planu, należy więc nacisnąć odpowiedni przycisk: <sup>Wykonaj dla pracownika</sup> lub

| Wypełnianie wg r      | ozkładu                | ×                      |
|-----------------------|------------------------|------------------------|
| Wybierany rozkład     |                        | ~                      |
| Godzina rozpoczynania | a pracy                |                        |
| Zastosuj tylko w bie  | eżącym miesiącu        |                        |
|                       | Wykonaj dla pracownika | Wykonaj dla wszystkich |

Wyczyść - przycisk umożliwiający wyczyszczenie danych z planu; w oknie 'Wyczyść plan' dla planów wygenerowanych w podziale na miesiące jest dodatkowa opcja: Zastosuj tylko w bieżącym miesiącu – checkbox do zaznaczenia; jego zaznaczenie spowoduje wyczyszczenie planu tylko w bieżącym miesiącu. Możemy wyczyścić plan dla jednego wybranego w danym momencie pracownika lub od razu dla wszystkich pracowników z

planu, należy więc nacisnąć odpowiedni przycisk: <sup>Wykonaj dla pracownika</sup> lub Wykonaj dla wszystkich

| Wyczyść plan                  | ×                      |
|-------------------------------|------------------------|
| Zastosuj tylko w bieżącym mie | esiącu                 |
| Wykonaj dla pracownika        | Wykonaj dla wszystkich |

Następnie wyświetlone zostanie okno potwierdzające wyczyszczenie danych:

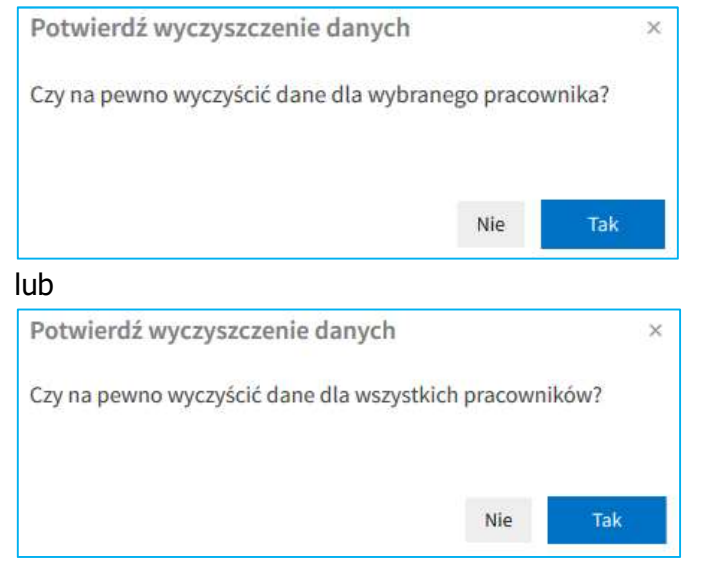

 Sprawdź poprawność S - przycisk sprawdzający, czy wprowadzony plan jest prawidłowy czy też zawiera błędy; możliwe komunikaty:

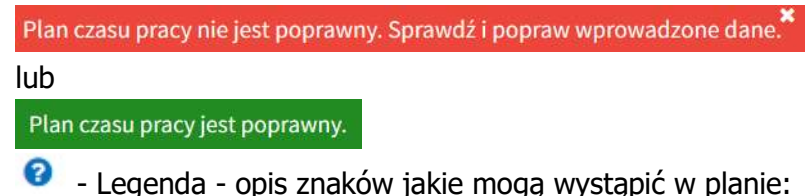

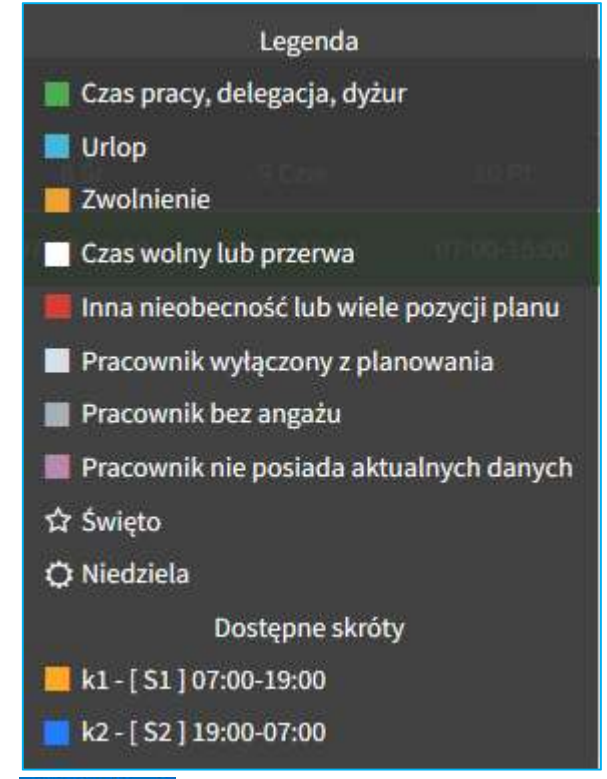

★ Zatwierdź ✓ - przycisk służący do zatwierdzenia planu czasu pracy.

W dolnej części okna mamy tabelę, a w niej następujące informacje:

Lp. – liczba porządkowa;

\*\*

- Pracownik nazwisko, imię oraz stanowisko pracowników uwzględnionych w planie;
- Planuj checkbox do zaznaczenia, domyślnie jest zaznaczony co oznacza, że dany pracownik podlega planowaniu; aby wyłączyć pracownika z planowania należy odznaczyć checkbox Planuj (opcja dostępna dla osób z uprawnieniem HCM\_PLAN\_CZASU\_PRACY\_WYLACZENIE) rekord z wyłączonym pracownikiem jest wyszarzany, w polach Normy i Zaplanowane wyświetlane jest N/D, po najechaniu na pole z nazwiskiem wyświetlany jest komunikat Pracownik wyłączony z planowania, a po najechaniu na dni w kalendarzu wyświetlany jest komunikat Dzień nie podlega planowaniu.
- Normy w podziale na Godziny i Dni robocze; jest to maksymalna liczba godzin/dni roboczych do przepracowania przez pracownika w danym planie/okresie rozliczeniowym:

Jeżeli plan został wygenerowany na cały okres rozliczeniowy bez podziału, wtedy będą to te same wartości (336:00/336:00, 84/84), np. plan na okres 4-miesięczny dla ½ etatu:

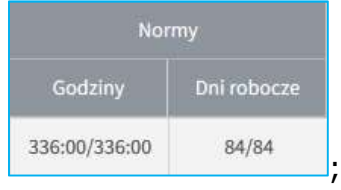

Jeżeli plan został wygenerowany w podziale na miesiące, wtedy wartości będą różne, tzn. wartość po lewej stronie dotyczy całego okresu rozliczeniowego, a po prawej danego miesiąca np. plan na miesiąc kwiecień w okresie rozliczeniowym 3-miesięcznym dla pełnego etatu:

| Nor           | my          |
|---------------|-------------|
| Godziny       | Dni robocze |
| 488:00/168:00 | 61/21       |

- Zaplanowane w podziale na Godziny i Dni robocze; liczba godzin/dni roboczych zaplanowanych w okresie rozliczeniowym lub planie (w zależności od tego czy plan został wygenerowany w podziale na miesiące, czy nie):
  - Jeżeli plan został wygenerowany na cały okres rozliczeniowy bez podziału, wtedy będą to te same wartości (po lewej i prawej stronie tj. 341:00/341:00, 84/84), w nawiasach () wyświetlana jest liczba godzin/dni nadplanowanych/niedoplanowanych np.:
    - Plan został przeplanowany o 5 godzin:

| Zaplanowane                   |                 |
|-------------------------------|-----------------|
| Godziny                       | Dni robocze     |
| 341:00 (+5:00)/341:00 (+5:00) | 84 (+0)/84 (+0) |

• Plan został niedoplanowany o 1 dzień (4 godziny):

| Zaplanowar                    | e .             |
|-------------------------------|-----------------|
| Godziny                       | Dni robocze     |
| 332:00 (-4:00)/332:00 (-4:00) | 83 (-1)/83 (-1) |

• Plan został zaplanowany co do dnia i godziny:

| Zaplanowane                   | <b>1</b> .0     |
|-------------------------------|-----------------|
| Godziny                       | Dni robocze     |
| 336:00 (+0:00)/336:00 (+0:00) | 84 (+0)/84 (+0) |

Jeżeli plan został wygenerowany w podziale na miesiące, wtedy wartości będą różne, tzn. wartość po lewej stronie dotyczy całego okresu rozliczeniowego, a po prawej danego miesiąca; w nawiasach () wyświetlana jest liczba godzin/dni nadplanowanych/niedoplanowanych w całym okresie rozliczeniowym i danym miesiącu np.:

• Plan został przeplanowany w całym okresie rozliczeniowym o 41 godzin (4 dni) a w danym miesiącu o 13 godzin (1 dzień):

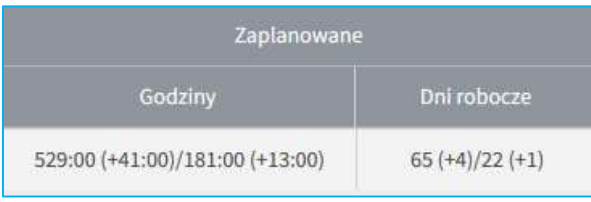

 Plan został niedoplanowany w całym okresie rozliczeniowym o 312 godzin (39 dni), ale w bieżącym miesiącu zostało zaplanowane 8 godzin (1 dzień) więcej niż norma (w kolejnych miesiącach w okresie rozliczeniowym będzie możliwość zrównoważenia – w przypadku systemu równoważnego):

| Zaplanowane                     |                  |
|---------------------------------|------------------|
| Godziny                         | Dni robocze      |
| 176:00 (-312:00)/176:00 (+8:00) | 22 (-39)/22 (+1) |

 Plan został zaplanowany co do godziny i dnia w bieżącym miesiącu, ale pozostałe miesiące w okresie rozliczeniowym nie zostały w ogóle zaplanowane:

| Zaplanowane                     |                  |
|---------------------------------|------------------|
| Godziny                         | Dni robocze      |
| 168:00 (-320:00)/168:00 (+0:00) | 21 (-40)/21 (+0) |

Pozostałą część stanowią komórki planu z poszczególnymi dniami dla całego okresu rozliczeniowego (w przypadku generowania planu bez podziału) lub dla pojedynczego miesiąca (w przypadku generowania planu w podziale na miesiące); pola z dniami świątecznymi i niedzielami zaznaczone są na czerwono a soboty na żółto, pozostałe dni tygodnia są szare.

Podczas wypełniania planów czasu pracy, zarówno w kroku przygotowania jak i zatwierdzania planu czasu pracy, system sprawdza i waliduje:

- Naruszenie doby pracowniczej praca może się rozpoczynać 24 godziny po rozpoczęciu poprzedniej;
- Odpoczynek dobowy 11h;
- Odpoczynek tygodniowy 35h powinien przypadać w niedzielę; UWAGA! Tydzień pracy to 7 kolejnych dni kalendarzowych, poczynając od pierwszego dnia okresu rozliczeniowego (od pierwszego dnia miesiąca);
- Liczba dni wolnych w okresie rozliczeniowym >= nominału dla okresu;
- Co 4 niedziela wolna;
- Dzień wolny za pracę w niedzielę +- 6 dni w stosunku do niedzieli;

- Dzień wolny za pracę w święto lub dzień wolny od pracy wynikający z 5-dniowego tygodnia pracy do końca okresu rozliczeniowego;
- Maks. 8 godzin dziennie dla SCP podstawowego;
- Maks. przedłużona norma dobowa dla SCP równoważnego;
- Nie więcej niż przeciętnie 40 godzin pracy w każdym tygodniu okresu rozliczeniowego;
- Nie więcej niż przeciętnie 5 dni pracy w każdym tygodniu okresu rozliczeniowego;
- Równoważnie w okresie rozliczeniowym dla SCP równoważnego;
- Przeplanowanie i niedoplanowanie.

W przypadku wystąpienia powyższych naruszeń, system wyświetli ostrzeżenia i błędy. Błędy powodują podświetlenie pola z nazwiskiem pracownika, którego dotyczą na kolor czerwony, ostrzeżenia – na kolor żółty. Po najechaniu kursorem myszy na pole z nazwiskiem pracownika, wyświetlone zostaną komunikaty o naruszeniach w planie. Niektóre naruszenia dotyczą dni, po najechaniu kursorem myszy na dzień zaznaczony w planie na kolor czerwony również zostanie wyświetlony komunikat o naruszeniach. W przypadku planowania przy użyciu skrótów czasu pracy, pole z błędem w danym dniu będzie podkreślone czerwoną linią. Aby można było zatwierdzić plan, należy poprawić wszystkie naruszenia i błędy, aby żadne pole nie było zaznaczone na kolor czerwony. Plany, w których występują ostrzeżenia (zaznaczone na kolor żółty), są możliwe do zatwierdzenia w takim stanie.

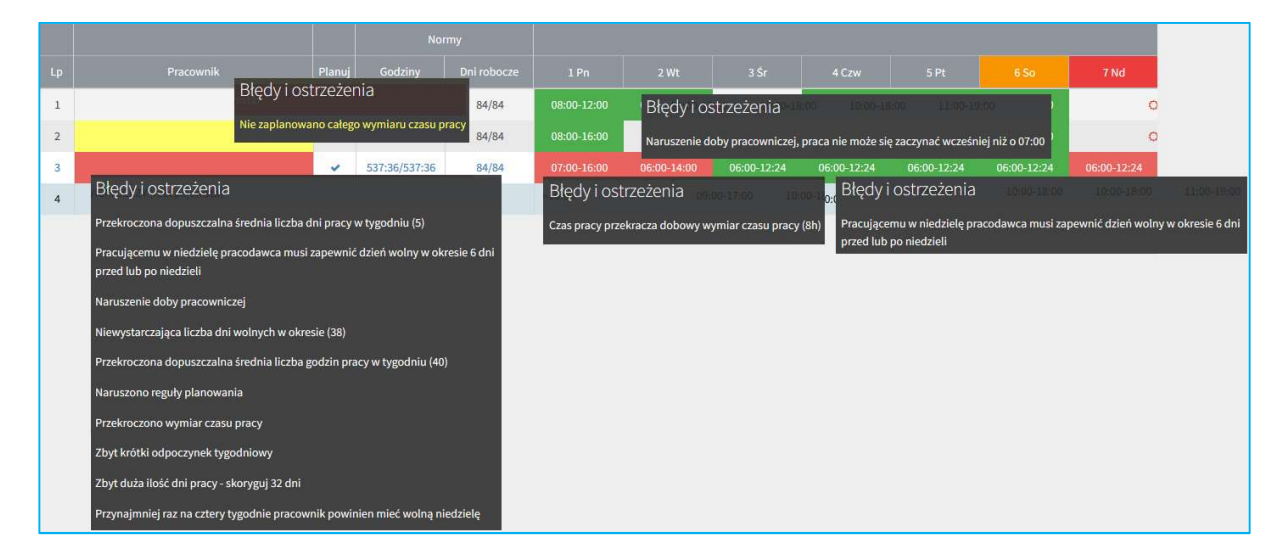

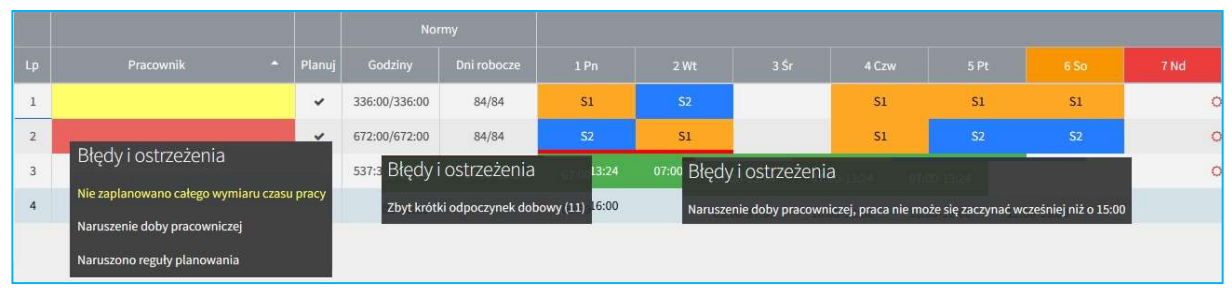

## **1.2.** Zatwierdzenie planu czasu pracy

Po zatwierdzeniu pierwszego kroku w procesie planowania czasu pracy, powstaje drugi krok jakim jest **Zatwierdzenie planu czasu pracy**. Zadanie jest przypisane do osoby posiadającej uprawnienie HCM\_CZAS\_PRACY\_PLANOWANIE\_ZATWIERDZENIE. Zadanie podejmowane jest standardowo z listy zadań poprzez ikonę **O**. Po wejściu w zadanie wyświetlana jest tabela z pracownikiem/pracownikami kwalifikującymi się do planowania czasu pracy, co wynika z wcześniejszej konfiguracji i działań podjętych w pierwszym kroku Przygotowanie planu czasu pracy. Na poniższym zrzucie widać przykład zaplanowania czasu pracy skrótami (dwóch pierwszych pracowników), godzinami (trzeci pracownik) oraz wyłączenie pracownika z planowania (czwarty pracownik).

| Za  | idanie użytkownika: Zat            | wierdz | zanie planu | u czasu prac | cy          |             |               |                                     |                                             |                                       |          |             |             |             |             |                | ه,           |
|-----|------------------------------------|--------|-------------|--------------|-------------|-------------|---------------|-------------------------------------|---------------------------------------------|---------------------------------------|----------|-------------|-------------|-------------|-------------|----------------|--------------|
| Poo | dejmij akcję                       |        |             |              |             |             |               |                                     |                                             |                                       |          |             |             |             | Zatwierdź 🗸 | Skieruj d      | lo poprawy 🗙 |
|     |                                    |        |             |              |             | 05          | ko<br>Okres c | mórki i klasyfika<br>obowiązywania: | System<br>atora: Recepcjo<br>2019-04-01 - 2 | 1 podstawowy, I<br>niści<br>019-07-31 | Plan dla |             |             |             |             |                |              |
| Pol | każ<br>Normy 📃 Podsumowanie 🐱 Skró | ty     |             |              |             |             | Regene        | ruj 🖌 Zast                          | osuj rozklad                                | Wyczyść                               |          |             |             |             | s           | prawdź poprawn | ość 🗭 💡      |
|     |                                    |        |             |              |             |             |               |                                     |                                             |                                       |          |             |             |             |             |                |              |
| Lp  |                                    |        |             |              |             |             |               |                                     |                                             |                                       |          |             |             |             |             |                |              |
| 1   |                                    | ~      | S1          | <b>5</b> 2   |             | S1          | S1            | S1                                  |                                             | 0 S2                                  | S2       |             | S1          | S2          | <b>S</b> 2  | a              | 2            |
| 2   |                                    | ~      | S2          | S1           |             | S1          |               |                                     |                                             | D \$1                                 | 52       |             | S1          |             |             | a              |              |
| 3   |                                    | ~      | 07:00-13:24 |              | 07:00-13:24 |             |               |                                     |                                             | 07:00-13:24                           |          | 07:00-13:24 |             |             |             | a              | 07:00-13:24  |
| 4   |                                    |        | 08:00-16:00 |              | 09:00-17:00 | 10:00-18:00 | 10:00-18:00   | 11:00-19:00                         |                                             | 08:00-16:00                           |          | 09:00-17:00 | 10:00-18:00 | 10:00-18:00 | 11:00-19:00 |                | 08:00-16:00  |

Z poziomu zadania użytkownika mamy dostępne te same informacje i przyciski, jakie były w pierwszym kroku zatwierdzania planu czasu pracy. Dodatkową opcją, jakiej nie było w pierwszym kroku jest możliwość skierowania planu do poprawy:

Skieruj do poprawy 

 przycisk umożliwiający skierowanie planu do poprawy do osoby z pierwszego kroku zatwierdzania. Po jego naciśnięciu wyświetli się okno do wpisania uzasadnienia skierowania planu do poprawy, które jest obowiązkowe. Następnie należy nacisnąć przycisk Skieruj do poprawy

| zasadnienie |                                                                     |  |
|-------------|---------------------------------------------------------------------|--|
| Lasadinenie | Długość wpisanego tekstu musi mieścić się w przedziale od 3 do 4096 |  |
|             | Pole jest wymagane                                                  |  |
|             |                                                                     |  |
|             |                                                                     |  |
|             |                                                                     |  |
|             |                                                                     |  |
|             |                                                                     |  |
|             |                                                                     |  |
|             |                                                                     |  |
|             |                                                                     |  |

Osoba, która otrzymała zadanie poprawy planu dokonuje poprawy zgodnie z otrzymanymi wytycznymi i ponownie zatwierdza plan, który ponownie trafia do drugiego kroku zatwierdzania. Aby ostatecznie zatwierdzić plan należy nacisnąć przycisk Zatwierdź ✓. Po ostatecznym zatwierdzeniu planu czasu pracy, plany zostają zapisane w kalendarzach w systemie ERP.

# **1.3.** Wykrywanie i obsługa błędów/zmian w planie będącym w obiegu – Sygnalizator i Regenerator

Po wygenerowaniu planu czasu pracy, ale przed jego ostatecznym zatwierdzeniem, mogą nastąpić błędy/zmiany w konfiguracji danych wejściowych w okresie rozliczeniowym objętym planowaniem. Mogą one dotyczyć:

- Okresu obowiązywania umowy;
- Warunków umowy (dziennej normy);
- Angaży (zmiana stanowiska, komórki);
- ✤ Kalendarzy;
- Danej kadrowej 'Plan-ewid.czas pr.';
- ✤ Kalendarza dni wolnych od pracy.

Zmiany są wykrywane i sygnalizowane przez system po podjęciu zadania Przygotowania planu czasu pracy lub Zatwierdzenia planu czasu pracy. Wiersz z pracownikiem, dla którego nastąpiła zmiana, jest zaznaczony na kolor fioletowy, wiersz jest zablokowany do edycji, a po najechaniu kursorem myszy na pracownika pojawia się informacja o przyczynie blokady. Planu takiego nie można zatwierdzić w takim stanie. Po naciśnięciu przycisku Zatwierdź v wyświetlany jest komunikat Brak możliwości zatwierdzenia planu. Plan zawiera pracowników do regeneracji.

| Zac  | danie użytkownika: Zati                                                                                 | wierdz                 | anie planu                              | u czasu prac                        | у           |             |               |                                     |                                              |                                      |         |       |            |                | *           |
|------|----------------------------------------------------------------------------------------------------|------------------------|-----------------------------------------|-------------------------------------|-------------|-------------|---------------|-------------------------------------|----------------------------------------------|--------------------------------------|---------|-------|------------|----------------|-------------|
| Pode | ejmij akcję                                                                                             |                        |                                         |                                     |             |             |               |                                     |                                              |                                      |         | Zatwi | erdź 🖌     | Skieruj do p   | oprawy 🗙    |
|      |                                                                                                    | -                      |                                         |                                     |             | 05          | ko<br>Okres o | mórki i klasyfika<br>obowiązywania: | System<br>atora: Recepcjo<br>2019-04-01 - 20 | 1 podstawowy, F<br>niści<br>19-07-31 | lan dla |       |            |                |             |
| Poka | aż<br>Normy 📃 Podsumowanie 🖌 Skrót                                                                      | у                      |                                         |                                     |             |             | Regene        | ruj 🖌 Zast                          | tosuj rozkład                                | Wyczyść                              |         |       | Spra       | wdź poprawność | <b>I</b>    |
|      |                                                                                                    |                        | No                                      | irmy                                |             |             |               |                                     |                                              |                                      |         |       |            |                |             |
| Lp   |                                                                                                    |                        |                                         |                                     |             |             |               |                                     |                                              |                                      |         |       |            |                |             |
| 1    | -                                                                                                    | ~                      |                                         |                                     | S1          | S2          |               | <b>S</b> 1                          | S1                                           | S1                                   |         |       | S2         | S2             |             |
| 2    | Plan pracownika wyma                                                                                    | ga rege                | eneracji                                |                                     | S2          | S1          |               | S1                                  | <b>S</b> 2                                   | S2                                   |         | 0     | S1         | S2             |             |
| 3    | Pracownik<br>rozpatrywanym okresie rozliczenio                                                          | nie po<br>wym (04-:    | osiada kalendarza<br>2019 - 07-2019), W | a indywidualnego w<br>Vskazane iest | 07:00-13:24 | 07:00-13:24 | 07:00-13:24   |                                     |                                              |                                      |         | 0 0   |            |                | 07:00-13:24 |
| 4    | uruchomienie 'Dziennika Weryfika                                                                        | cji'.                  |                                         |                                     | 08:00-16:00 |             | 09:00-17:00   | 10:00-18:00                         | 10:00-18:00                                  | 11:00-19:00                          |         | 0     | 8:00-16:00 |                | 09:00-17:00 |
|      | Nastąpiła zmiana angaży w trakcie<br>Nastąpiła zmiana okresu obowiązy<br>trakcie okresu rozliczeniowego | okresu ro<br>/wania um | zliczeniowego<br>iowy (umów kont        | ynuowanych) w                       |             |             |               |                                     |                                              |                                      |         |       |            |                |             |

Funkcja regeneracji planów służy do pełnej regeneracji (poprawy) planów czasu pracy, dla których bieżąca konfiguracja różni się od konfiguracji, która posłużyła do pierwotnego wygenerowania planu. Różnice w stanie konfiguracji to wszystkie istotne z punktu widzenia planu różnice jakie wykrywa sygnalizator. Regeneracja jest konieczna do dalszego procedowania planu zablokowanego przez sygnalizator. Plany podlegające regeneracji są w całości lub części zablokowane do edycji, a co za tym idzie niemożliwe do dalszego procedowania w pierwotnym kształcie. Funkcja regeneracji jest dostępna z poziomu zadania dla użytkowników posiadających uprawnienie - HCM\_CZAS\_PRACY\_REGENERACJA\_PLANU \_CZASU\_PRACY.

W przypadku, gdy po wejściu w zadanie użytkownika sygnalizator zasygnalizował zmiany w danych, użytkownik może wyłączyć zablokowanego pracownika z planu, albo dokonać regeneracji planu.

Aby wyłączyć pracownika z planu należy odznaczyć checkbox w kolumnie 'Planuj'. Aby dokonać regeneracji planu należy nacisnąć przycisk Regeneruj V. Zostanie wyświetlone okno 'Potwierdź wykonanie regeneracji':

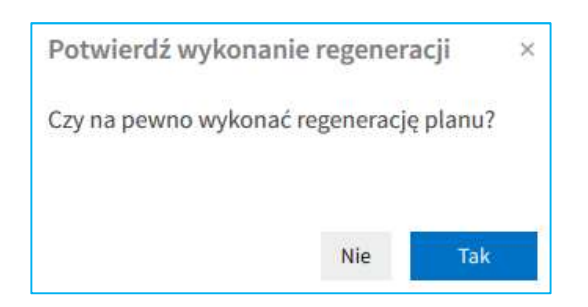

Po naciśnięciu przycisku 'Tak' nastąpi regeneracja planu dla pracowników, dla których wcześniej nastąpiła sygnalizacja zmian lub wyświetlone zostanie kolejne okno 'Usuń wybrane plany':

| Jsuń wybrane plany | +            |
|--------------------|--------------|
| Pracownik          |              |
| Pracownik          |              |
| Pracownik          |              |
|                    |              |
|                    |              |
|                    |              |
|                    | Usuń Zamknij |

Pracownicy wyświetlani w tym oknie spełniają takie same warunki jak pracownicy, dla których wystąpiłaby blokada przy generowaniu planów.

Po zaznaczeniu planów do usunięcia i naciśnięciu przycisku 'Usuń' wyświetlone zostanie okno 'Potwierdź usunięcie planów':

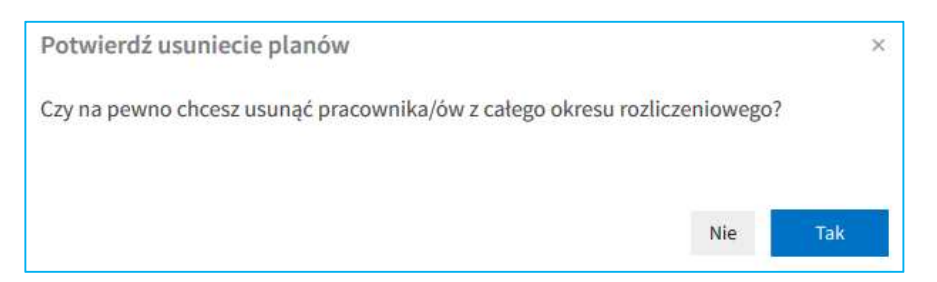

Po naciśnięciu przycisku 'Tak', zaznaczone plany zostaną usunięte z całego planu i nie będzie możliwości ich przywrócenia.

Do zregenerowanego planu, dla pracowników nieusuniętych podczas regeneracji, zostają skopiowane wpisy z planu sprzed regeneracji, nawet jeśli wystąpi konieczność ich poprawy. Podczas kopiowania system sprawdza czy dopuszczalne jest planowanie w dniach, do których następuje kopiowanie, tzn. czy dany dzień jest nadal dopuszczalnym dniem pracy (wg rozkładu przypisanego do umowy i kalendarza dni wolnych od pracy, gdy praca w święta jest

niedozwolona). Dla planów generowanych w podziale na miesiące, regeneracja jest możliwa jedynie z poziomu pierwszego planu w cyklu (ale dotyczy całego planu).

#### 1.4. Plany czasu pracy - podgląd

Z menu nawigacyjnego wybieramy: HOME > Czas Pracy > Czas pracy > Planowanie czasu pracy.

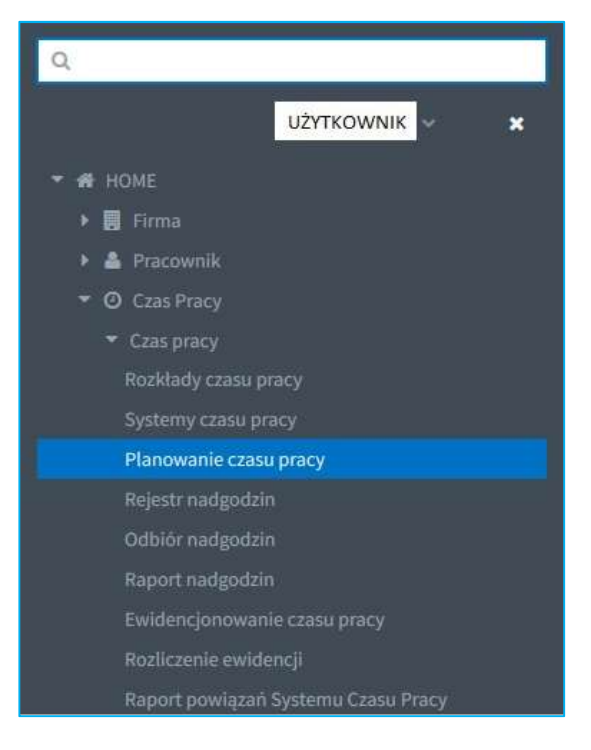

W centralnej części znajduje się pole, na którym wyświetlana jest lista planów czasu pracy. Po lewej stronie znajdują się pola do filtrowania zawartości.

W zależności od posiadanych uprawnień, na niebieskiej belce po prawej stronie dostępne są przyciski:

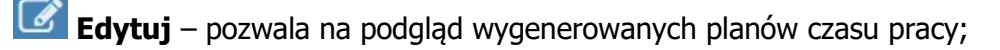

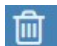

Usuń – pozwala na usunięcie planu czasu pracy;

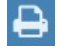

Drukuj – pozwala na wydrukowanie listy planów czasu pracy;

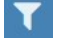

Filtruj – włącza filtry widoczne po lewej stronie ekranu;

**Podgląd** – pozwala na wygenerowanie raportu planu pracy oraz listy obecności.

W zależności od posiadanych uprawnień, na liście planów czasu pracy będą dostępne wygenerowane plany.

| Filtruj                                                     | Lista planów czasu pracy |                                      |                                                                                         |   | Ø         | ê 🔒             | T Q        |
|-------------------------------------------------------------|--------------------------|--------------------------------------|-----------------------------------------------------------------------------------------|---|-----------|-----------------|------------|
| Dziat 🗎 O                                                   | Dział                    |                                      |                                                                                         |   |           | Data początkowa |            |
| ~                                                           | 05                       | 05                                   | System 1 podstawowy, 04-2019 - 07-2019, Plan dla komórki i klasyfikatora: Recepcjoniści | 0 | Utworzony | 2019-04-01      | 2019-07-31 |
|                                                             | 05                       | 05                                   | System 2 równoważny, 06-2019, Plan indywidualny dla: BU                                 | 0 | Utworzony | 2019-06-01      | 2019-06-30 |
|                                                             | 05                       | 05                                   | System 2 równowaźny, 05-2019, Plan indywidualny dla: BU                                 | 0 | Utworzony | 2019-05-01      | 2019-05-31 |
| Pracownik                                                   | 05                       | 05                                   | System 2 równoważny, 04-2019, Plan indywidualny dla: BU                                 | 0 | Utworzony | 2019-04-01      | 2019-04-30 |
| Nazwa Vereja Otata wprowadzenia od Status VyczytC 2 Filmy Y | <b>4</b> 3-424 <b>}</b>  | <ul> <li>wyłące poginację</li> </ul> |                                                                                         |   |           |                 |            |

W podgląd planu wchodzimy poprzez ikonę *C*. Po wejściu w podgląd planu wyświetlana jest tabela z pracownikiem/pracownikami objętymi planowaniem czasu pracy. Z poziomu podglądu nie możemy wykonać żadnej akcji, plan jest tylko do odczytu bez możliwości jakiejkolwiek modyfikacji.

| Harmo | onogram planu      | prac                      | y dla l | komórki : 0   | 5     |                                             |                                                             |                            |   |             |             |             | ≪•,  | 1        |
|-------|--------------------|---------------------------|---------|---------------|-------|---------------------------------------------|-------------------------------------------------------------|----------------------------|---|-------------|-------------|-------------|------|----------|
|       |                    |                           |         |               | 05    | komórki i klasyfik:<br>Okres obowiązywania: | System 1 poc<br>atora: Recepcjoniści<br>2019-04-01 - 2019-0 | lstawowy, Plan dla<br>7-31 | _ |             |             |             |      |          |
|       |                    |                           |         |               |       | Ø UWAGA!                                    | Plan roboczy.                                               |                            |   |             |             |             |      |          |
| Pokaż | y 🔽 Podsumowanie 🗸 | <ul> <li>Skrót</li> </ul> | y       |               |       |                                             |                                                             |                            |   |             |             |             |      | 0        |
|       |                    |                           |         |               |       |                                             |                                                             |                            |   |             |             |             |      |          |
| Lp    |                    |                           |         |               |       |                                             |                                                             |                            |   |             |             |             |      |          |
| 1     |                    |                           | *       | 336:00/336:00 | 84/84 | 664:00 (+328:00)/664:00 (+328:00)           | 83 (-1)/83 (-1)                                             | 08:00-16:00                |   | 09:00-17:00 | 10:00-18:00 | 10:00-18:00 | 11:0 | 10-19:00 |
| 2     |                    |                           | ~       | 672:00/672:00 | 84/84 | 664:00 (-8:00)/664:00 (-8:00)               | 83 (-1)/83 (-1)                                             | 08:00-16:00                |   | 09:00-17:00 |             |             |      |          |
| 3     |                    |                           | ~       | 537:36/537:36 | 84/84 | 664:00 (+126:24)/664:00 (+126:24)           | 83 (-1)/83 (-1)                                             | 08:00-16:00                |   | 09:00-17:00 |             |             |      |          |
| 4     |                    |                           | *       | 336:00/336:00 | 84/84 | 664:00 (+328:00)/664:00 (+328:00)           | 83 (-1)/83 (-1)                                             | 08:00-16:00                |   | 09:00-17:00 | 10:00-18:00 | 10:00-18:00 | 11:0 | 0-19:00  |

| Ha  |                   |                    |    | komórki : 0   |       |             |    |             |                                     |                                                    |                                  |          |             |             |             |             | *م      | 10   |
|-----|-------------------|--------------------|----|---------------|-------|-------------|----|-------------|-------------------------------------|----------------------------------------------------|----------------------------------|----------|-------------|-------------|-------------|-------------|---------|------|
|     |                   |                    |    |               |       |             | 05 | kc<br>Okres | omórki i klasyfik<br>obowiązywania: | System 1<br>atora: Recepcjon<br>: 2019-04-01 - 201 | podstawowy, F<br>iści<br>9-07-31 | Plan dla |             |             |             |             |         |      |
| Pol | każ<br>Normy 📃 Po | odsumowanie 🖌 Skre | ty |               |       |             |    |             | Ø UWAGA!                            | Plan roboczy.                                      |                                  |          |             |             |             |             |         | 0    |
|     |                   |                    |    | No            | rmy   |             |    |             |                                     |                                                    |                                  |          |             |             |             |             |         |      |
| Lp  |                   |                    |    |               |       |             |    |             |                                     |                                                    |                                  |          |             |             |             |             |         | •    |
| 1   |                   |                    | ~  | 336:00/336:00 | 84/84 | S1          | S2 |             | S1                                  | S1                                                 | S1                               | c        | 52          |             | S1          | 52          | S2      |      |
| 2   |                   |                    | ~  | 672:00/672:00 | 84/84 | SZ          | 51 |             | S1                                  |                                                    |                                  | ¢        | S1          |             | 51          |             |         | 6:00 |
| 3   |                   |                    | ~  | 537:36/537:36 | 84/84 |             |    | 07:00-13:24 |                                     | 07:00-13:24                                        |                                  | c        | 07:00-13:24 | 07:00-13:24 |             |             |         |      |
| 4   |                   |                    |    | N/D           | N/D   | 08:00-16:00 |    | 09:00-17:00 | 10:00-18:00                         | 10:00-18:00                                        | 11:00-19:00                      |          | 08:00-16:00 | 09:00-17:00 | 10:00-18:00 | 10:00-18:00 | 11:00-1 | 9:00 |

W przypadku planów niezatwierdzonych, nad tabelą z planem znajduje się informacja o tym, że plan jest roboczy, co oznacza, że dane w nim zawarte nie są jeszcze ostateczne i mogą ulec zmianie.

## 1.5. Plany czasu pracy – raport planu pracy i lista obecności

Raport planu pracy, oraz Listę obecności można wygenerować poprzez naciśnięcie ikony Q. Wyświetlone zostanie okno z opcjami generowania wydruku:

- Raport planu pracy przycisk radio button; po jego zaznaczeniu zostanie wygenerowany raport (wydruk) planu czasu pracy;
- Lista obecności przycisk radio button; po jego zaznaczeniu zostanie wygenerowana lista obecności;
- Uwzględnij szczegóły checkbox do zaznaczenia (domyślnie zaznaczony); gdy zaznaczony, na wydruku będą widoczne skróty czasu pracy użyte w planowaniu.

Na wydruku znajdują się informacje dla kogo jest plan, informacja o planie roboczym (w przypadku niezatwierdzonego planu), legenda, która zawiera informacje o skrótach użytych w planie oraz tabela z planem czasu pracy wyświetlana w podziale na miesiące kalendarzowe.

Uwaga: wydruk planu pracy nie zawiera pracowników wyłączonych z planowania.

Na wydruku listy obecności znajdują się informacje, dla jakich pracowników jest lista, za jaki okres (w podziale na miesiące kalendarzowe), tabela z liczbą dni w danym miesiącu i pola 'od – do' oraz 'podpis'.

## PRZYKŁAD 1:

Generowanie raportu planu pracy ze szczegółami tj. skrótami czasu pracy użytymi w planie:

| Opcje generowania w    | vydruku                                                                              | ×    |
|------------------------|--------------------------------------------------------------------------------------|------|
| Wybierz rodzaj wydruku | <ul> <li>Raport planu pracy Lista obecności</li> <li>Uwzględnij szczegóły</li> </ul> |      |
|                        | Generuj rapo                                                                         | rt 🕜 |

Po naciśnięciu przycisku Generuj raport Contragonation otrzymujemy następujący raport z planu:

|           |          |          |          |           |          |          |          |          |          |          |            |                     |                |              |          |          |          |           |          |          |          |          |          | SI                  | orząd     | izono    | dnia:    | 5        |          |          |        |    |
|-----------|----------|----------|----------|-----------|----------|----------|----------|----------|----------|----------|------------|---------------------|----------------|--------------|----------|----------|----------|-----------|----------|----------|----------|----------|----------|---------------------|-----------|----------|----------|----------|----------|----------|--------|----|
|           |          |          |          |           |          |          |          |          |          |          |            |                     |                |              |          |          |          |           |          |          |          |          |          |                     |           |          |          |          |          |          |        |    |
|           |          |          |          |           |          |          | v        | Vydru    | k pla    | nu pr    | acy o      | lla ko<br>U         | omórk<br>IWAC  | ci 05<br>GA! | Plan     | roboo    | czy.     |           |          |          |          |          |          |                     |           |          |          |          |          |          |        |    |
|           |          |          |          |           |          |          |          |          |          |          |            |                     |                | Kwi          | ecień 1  | 2019     |          |           |          |          |          |          |          |                     |           |          |          |          |          |          |        |    |
| Pracownik | Pn<br>01 | Wt<br>02 | Śr<br>03 | Czw<br>04 | Pt<br>05 | So<br>06 | Nd<br>07 | Pn<br>08 | Wt<br>09 | Śr<br>10 | Czw<br>11  | Pt<br>12            | So<br>13       | Nd<br>14     | Pn<br>15 | Wt<br>16 | Śr<br>17 | Czw<br>18 | Pt<br>19 | So<br>20 | Nd<br>21 | Pn<br>22 | Wt<br>23 | Śr<br>24            | Czw<br>25 | Pt<br>26 | So<br>27 | Nd<br>28 | Pn<br>29 | Wt<br>30 | Norma  | F  |
|           | 51       | 52       | -        | S1        | 51       | 51       |          | 52       | 52       | -        | 51         | 52                  | 52             | -            |          | -        |          | -         | -        | -        |          |          |          |                     |           |          | -        |          |          | -        | 336:00 | 8  |
|           | 52       | 51       | 2        | 51        | 52       | 52       | -        | 51       | 52       | 5        | <b>S</b> 1 | 52                  | 15:00<br>16:00 | 1            |          |          | æ        |           | 8        | -        | 2        |          | æ        |                     | 8         | 3        |          | -        | s        |          | 672:00 | 7  |
|           | 07:00    | 07:00    | 07:00    | 07:00     | 07:00    | -        | -        | 07:00    | 07:00    | 07:00    | 07:00      | 07:00<br>-<br>13:24 | -              | -            | 07:00    | 07:00    | 07:00    | 07:00     | 07:00    | -        | -        | -        | 07:00    | 07:00<br>-<br>13:24 | 07:00     | 07:00    | -        | -        | 07:00    | 07:00    | 537:36 | 53 |

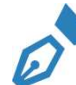

## PRZYKŁAD 2:

Generowanie raportu planu pracy bez szczegółów tj. skrótów czasu pracy:

| Opcje generowania w    | ydruku                                                                               | × |
|------------------------|--------------------------------------------------------------------------------------|---|
| Wybierz rodzaj wydruku | <ul> <li>Raport planu pracy Lista obecności</li> <li>Uwzględnij szczegóły</li> </ul> |   |
|                        | Generuj raport 🛛                                                                     |   |

Po naciśnięciu przycisku Generuj raport 🕼 otrzymujemy następujący raport z planu:

|           |                |          |          |                    |                |                |          |          |                |          |           |                |                |          |          |          |          |           |          |          |          |          |          | 2        | J0124     | u 20110  | uilla    |          |          |          |        |    |
|-----------|----------------|----------|----------|--------------------|----------------|----------------|----------|----------|----------------|----------|-----------|----------------|----------------|----------|----------|----------|----------|-----------|----------|----------|----------|----------|----------|----------|-----------|----------|----------|----------|----------|----------|--------|----|
|           |                |          |          |                    |                |                |          |          |                |          |           |                |                |          |          |          |          |           |          |          |          |          |          |          |           |          |          |          |          |          |        |    |
|           |                |          |          |                    |                |                | V        | Vudeu    |                |          |           | lla ka         | márk           | : 05     |          |          |          |           |          |          |          |          |          |          |           |          |          |          |          |          |        |    |
|           |                |          |          |                    |                |                | v        | vyuru    | ik pia         | nu pi    | acyc      | U              | WAG            | A! F     | Plan     | robo     | czy.     |           |          |          |          |          |          |          |           |          |          |          |          |          |        |    |
|           |                |          |          |                    |                |                |          |          |                |          |           |                |                | Kwie     | ecień 2  | 2019     |          |           |          |          | _        |          |          |          |           |          |          | _        |          |          |        |    |
| Pracownik | Pn<br>01       | Wt<br>02 | Śr<br>03 | Czw<br>04          | Pt<br>05       | So<br>06       | Nd<br>07 | Pn<br>08 | Wt<br>09       | Śr<br>10 | Czw<br>11 | Pt<br>12       | So<br>13       | Nd<br>14 | Pn<br>15 | Wt<br>16 | Śr<br>17 | Czw<br>18 | Pt<br>19 | So<br>20 | Nd<br>21 | Pn<br>22 | Wt<br>23 | Śr<br>24 | Czw<br>25 | Pt<br>26 | So<br>27 | Nd<br>28 | Pn<br>29 | Wt<br>30 | Norma  | p  |
|           | 07:00          | 15:00    | -        | 7:00<br>-<br>.5:00 | 07:00          | 07:00          | -        | 15:00    | 15:00          | -        | 07:00     | 15:00          | 15:00          |          | -        | -        | -        |           | •        | -        | •        | -        | -        | -        |           | -        | -        | -        |          |          | 336:00 | 80 |
|           | 15:00<br>23:00 | 07:00    | 33       | 5:00               | 15:00<br>23:00 | 15:00<br>23:00 | 3        | 07:00    | 15:00<br>23:00 | 3        | 07:00     | 15:00<br>23:00 | 15:00<br>16:00 | 1        | -        | -        | 727      | 727       | 22       | 4        | 10       | -00      | 5        | 8        | 3         | 10       | 9        | 14       | 82       | 3        | 672:00 | 73 |
|           | 07:00          | 07:00    | 07:00    | 3:24               | 07:00          | -              | -        | 07:00    | 07:00          | 07:00    | 07:00     | 07:00          | •              |          | 07:00    | 07:00    | 07:00    | 07:00     | 07:00    | -        | -        | -        | 07:00    | 07:00    | 07:00     | 07:00    | -        | -        | 07:00    | 07:00    | 537:36 | 53 |

*PRZYKŁAD 3:* Generowanie listy obecności na 1 miesiąc (kwiecień):

| Opcje generowania w    | ydru | iku                 | ×                                   |
|------------------------|------|---------------------|-------------------------------------|
| Wybierz rodzaj wydruku | •    | Raport planu pracy  | <ul> <li>Lista obecności</li> </ul> |
| Data                   |      | 01-04-2019          |                                     |
| Liczba miesięcy        | 1    |                     |                                     |
|                        | U    | względnij szczegóły |                                     |
|                        |      |                     | Generuj raport 📝                    |

Po naciśnięciu przycisku Generuj raport 🗭 otrzymujemy następujący wydruk:

Sporządzono dnia:

### Lista obecności

| Pracownik |         |        | 9,8987  |        |         |        |         |        |
|-----------|---------|--------|---------|--------|---------|--------|---------|--------|
| - 1 -     |         | 2/22   | 2.2     |        |         |        |         | 1725   |
| Dzień     | od - do | podpis | od - do | podpis | od - do | podpis | od - do | podpis |
| 1         |         |        |         |        |         |        |         |        |
| 2         |         |        |         |        |         |        |         |        |
| 3         |         |        |         |        |         |        |         |        |
| 4         |         |        |         |        |         |        |         |        |
| 5         |         |        |         |        |         |        |         |        |
| 6         |         |        |         | -      |         |        |         |        |
| 7         |         |        |         |        |         |        |         |        |
| 8         |         |        |         |        |         |        |         |        |
| 9         |         |        |         |        |         |        |         |        |
| 10        |         |        |         |        |         |        |         |        |
| 11        | ]       |        |         |        |         |        |         |        |
| 12        |         |        |         |        |         |        |         |        |
| 13        |         |        |         |        |         |        |         |        |
| 14        |         |        |         |        |         |        |         |        |
| 15        |         |        |         |        |         |        |         |        |
| 16        |         |        |         |        |         | Î      |         |        |
| 17        | ]       |        |         |        |         |        |         |        |
| 18        |         |        |         |        |         |        |         |        |
| 19        |         |        |         | S      |         | Ĩ.     |         |        |
| 20        |         |        |         |        |         |        |         |        |
| 21        |         |        |         |        |         |        |         |        |
| 22        |         |        |         |        |         | Ĩ      |         |        |
| 23        |         |        |         |        |         |        |         |        |
| 24        |         |        |         |        |         |        |         |        |
| 25        |         |        |         |        |         |        |         |        |
| 26        |         |        |         |        |         |        |         |        |
| 27        |         |        |         |        |         |        |         |        |
| 28        |         |        |         |        |         |        |         |        |
| 29        |         |        |         |        |         |        |         |        |
| 30        |         |        |         |        |         |        |         |        |

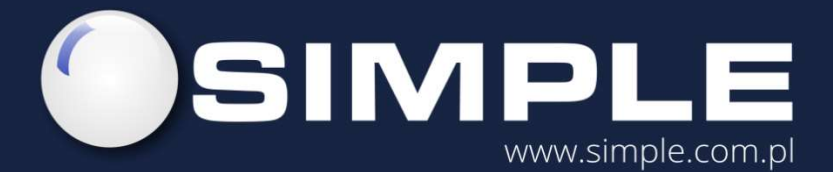

SIMPLE S.A. ul. Bronisława Czecha 49/51 04-555 Warszawa

tel.: (22) 812 58 98 fax.: (22) 815 49 83 simple@simple.com.pl